## Temat<sub>5</sub>: Interfejs systemu oraz skróty do programów i skróty klawiszowe.

1. **System operacyjny** – program umożliwiający użytkownikowi komunikowanie się z komputerem. Kontroluje pracę programów na nim używanych i pracę całego zestawu komputerowego.

**Folder** – teczka na pliki **Plik** – zbiór danych i informacji stanowiący pewną całość

Nazwa pliku:

NazwaWłaściwa.("kropka")rozszerzenie Np.: informatyka.doc, zadanie.xls

Rozszerzenia plików:

- doc, docx, txt tekstowe
- **bmp, gif, cdr** graficzne
- wav, mp3, mid dźwiękowe
- com, bat, exe wykonywalne (uruchamiajace)
- 2. Elementy pulpitu i okna (foliogramy i ćw. ksero)

Każdy uruchamiany program pojawia się w okienku. Górna część tego okienka stanowi pasek zwany paskiem ....., z którego dowiadujemy się jak nazywa się program, który otworzyliśmy i jak nazywa się plik, który utworzyliśmy w tym programie. Poniżej znajduje się ....., z którego możemy wykonywać wszelkie dostępne w danym programie polecenia. Niektóre z tych poleceń dostępne są także na pasku .....

| 3. | Skrót na Pulpicie: | ppm $ ightarrow$ wyślij do $ ightarrow$ Pulpit (utwórz skrót)       |
|----|--------------------|---------------------------------------------------------------------|
|    | lub                | ppm (na Pulpicie) $ ightarrow$ nowy $ ightarrow$ skrót $ ightarrow$ |

- 4. Skrót w menu START: "przeciągamy" na przycisk START
- 5. Zmiana ikony skrótu:  $ppm \rightarrow właściwości \rightarrow skrót \rightarrow zmień ikonę \rightarrow ... \rightarrow ok. \rightarrow zastosuj$
- Wyszukiwanie plików lub folderów: Ctrl + F (w dowolnym folderze)
   Znaki zastępowania:
  - jednego znaku: ?
  - ciągu znaków:\*

Np.: cw?.doc (cw1.doc, cw2.doc itd.) \*.doc (cwiczenie.doc, praca.doc. ref.doc itd.) 7. Skróty klawiszowe (klawiaturowe) powszechnie stosowane w aplikacjach:

| Ctrl+N        | nowy dokument                                     |
|---------------|---------------------------------------------------|
| Ctrl+O        | otwiera istniejący dokument                       |
| Ctrl+P        | drukuj                                            |
| Ctr+S         | zapisz                                            |
| Ctrl+C        | kopiuj                                            |
| Ctrl+V        | wklej                                             |
| Ctrl+X        | wytnij                                            |
| Ctrl+A        | zaznacz wszystko                                  |
| Ctrl+Z        | cofnij ostatnią operację                          |
| Ctrl+Y        | (powtórz) przywróć cofniętą operację              |
| Ctrl+W        | zamknij dokument                                  |
| Alt+I         | podgląd wydruku                                   |
| 🛱 +Tab        | przejście między aktywnymi oknami                 |
| Lewy Alt+Tab  | j.w.                                              |
| Alt+F4        | zamykanie aktywnego okna lub programu (aplikacji) |
| Ctrl+B        | pogrubienie                                       |
| Ctrl+I        | kursywa                                           |
| Ctrl+U        | podkreślenie                                      |
| Ctrl+D        | formatowanie tekstu                               |
| Ctrl+]        | zwiększanie czcionki                              |
| Ctrl+[        | zmniejszanie czcionki                             |
| Ctrl+L        | wyrównanie akapitu do lewej                       |
| Ctrl+R        | do prawej                                         |
| Ctrl+E        | wyśrodkowanie                                     |
| Ctrl+J        | wyjustowanie (wyrównanie do lewej i prawej)       |
| Ctrl+ =       | indeks <sub>dolny</sub>                           |
| Ctrl+Shift+ = | indeks <sup>górny</sup>                           |

Temat<sub>6</sub>: Gromadzenie i modyfikowanie danych.

1. Odczytywanie informacji o systemie operacyjnym:

Start  $\rightarrow$  ppm na Komputer  $\rightarrow$  Właściwości

2. Odczytywanie informacji o dyskach:

ppm na nazwie dysku  $\rightarrow$  Właściwości

- 3. Usprawnianie pracy komputera
  - a) **Formatowanie dysku** wymazywanie wszystkich znajdujących się na nim informacji. *ppm na nazwie dysku → formatuj*
  - b) **Sprawdzanie stanu dysku** skanowanie w poszukiwaniu ewentualnych uszkodzeń.  $ppm na dysku \rightarrow właściwości \rightarrow narzędzia \rightarrow sprawdź$
  - c) Czyszczenie dysku zwalnianie miejsca poprzez usuwanie niepotrzebnych plików.

Start  $\rightarrow$  wszystkie programy  $\rightarrow$  akcesoria  $\rightarrow$  narzędzia systemowe  $\rightarrow$  oczyszczanie dysku Lub ppm na dysku  $\rightarrow$  właściwości  $\rightarrow$  ogólne  $\rightarrow$  oczyszczanie dysku

d) **Defragmentacja dysku** – łączenie "podzielonych" plików w całość i przeniesienie ich w jedno miejsce na dysku.

Start  $\rightarrow$  wszystkie programy  $\rightarrow$  akcesoria  $\rightarrow$  narzędzia systemowe  $\rightarrow$  defragmentator dysków

lub

ppm na dysku  $\rightarrow$  właściwości  $\rightarrow$  narzędzia  $\rightarrow$  defragmentuj

e) Kopia bezpieczeństwa - zapasowa

ppm na dysku → właściwości → narzędzia → wykonaj kopię zapasową lub Start → wszystkie programy → akcesoria → narzędzia systemowe → stan i konfiguracja kopii zapasowej

Zadanie domowe

Odczytaj parametry dysków i systemu operacyjnego swojego komputera.

## Temat<sub>7</sub>: Jak dodać lub usunąć program i gdzie szukać pomocy.

 Instalowanie i deinstalacja programów: (Pliki z rozszerzeniem .EXE, np.: *setup.exe, instal.exe, uruchom.exe*, itp.)

## Start $\rightarrow$ panel sterowania $\rightarrow$ akcesoria $\rightarrow$ programy

2. System pomocy w Windows:

## Start $\rightarrow$ Pomoc i obsługa techniczna

| Temat <sub>8</sub> : | Sprawdzian wiadomości. |
|----------------------|------------------------|
|                      |                        |

kartkówka ze skrótów !!!

Temat<sub>9</sub>: Typy i skutki działania wirusów. Programy antywirusowe.

- Wirus komputerowy to program, który dołącza się do innego programu i uruchamia razem z nim, a następnie "rozmnaża" i czyni szkody. Może uszkadzać dane i programy zgromadzone na dysku.
- 2. Typy wirusów:
  - a. dyskowe
  - b. plikowe
  - c. makrowirusy.
- 3. Podział wirusów ze względu na sposób funkcjonowania:
  - a. konie trojańskie (trojany)
  - b. bomby logiczne
  - c. robaki.
- 4. Ochrona przed wirusami:
  - a. zapory sieciowe
  - b. programy antywirusowe (wykrywają i niszczą wirusy oraz zabezpieczają system operacyjny przed ich szkodliwym działaniem) np. Mks\_Vir, NortonAntiVirus, itd.